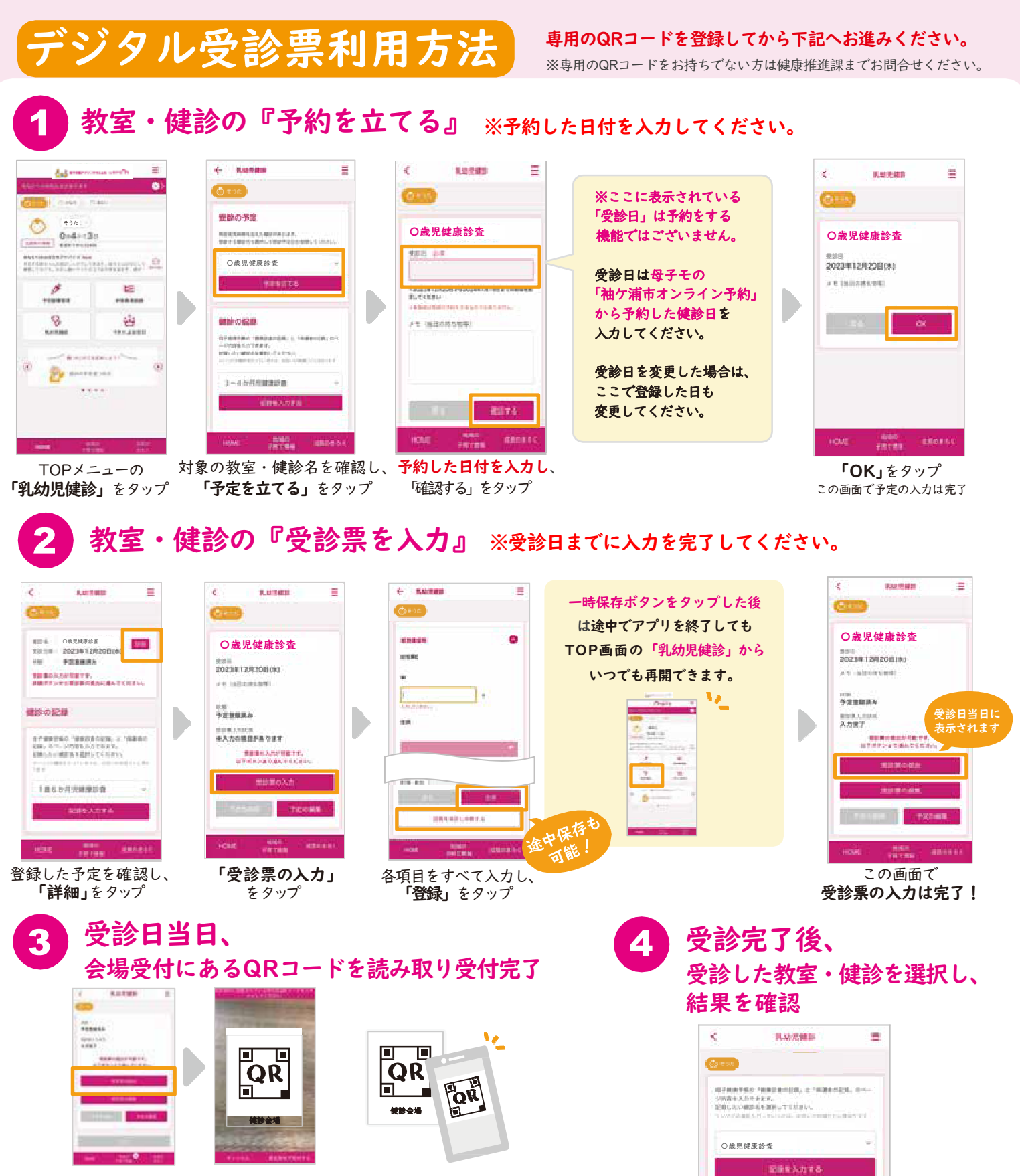

ardenia' 〇歳〇か月 1.00

2023年11月11日

100

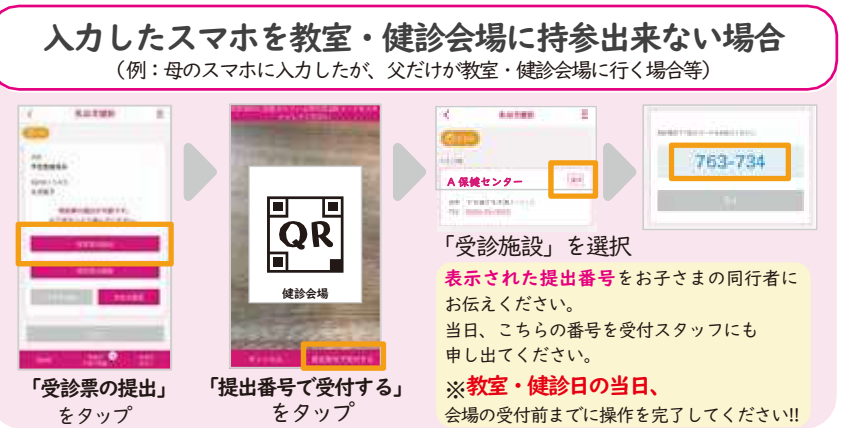

※掲載している画面イメージは、アプリの画面や機能がアップデートすることで実際と異なる場合があります。